|      | Fusion Procurement Work Sheet                                                                                                    |                                                        |                                                                                                    |  |
|------|----------------------------------------------------------------------------------------------------|--------------------------------------------------------|----------------------------------------------------------------------------------------------------|--|
| S.No | Description                                                                                                    | Task                                                   | Value                                                                                                    |  |
|      | Enterprise Structure Creation                                                                                                    |                                                        |                                                                                                    |  |
| 1    | Create a custom Human Resourse Specialist role                                                                                                    | Manage Data Role and Security Profiles                 | Grant View All privilage for all                                                                                                  |  |
| 2    | Create Implementation users for Enterprise Structure Configuration                                                                                                    | Create Implementation users or Security Console        | Display Name : a01_Imp_User                                                                                                    |  |
| 3    | Roles for a01                                                                                                    | Add Roles                                              | ALL USERS<br>Application Implementation Consultant<br>IT Security Manager<br>Employee                                             |  |
| 4    | Import User and Roles                                                                                                    | ESS Job Import User and Role Application Security Data |                                                                                                    |  |
| 5    | Login with a01_imp                                                                                                    |                                                        |                                                                                                    |  |
| 6    | Configure Offerings                                                                                                    |                                                        | Check all for Procurement                                                                                                    |  |
| 7    | Manage Enterprise HCM Information. The start date must point to 1/1/1951 so that any employee record, who has joined in the year 1960 can even be pulled into the system. Ensure People Group Flexfield is populated. | Manage Enterprise HCM Information                      | This is a one time definition of the top Enterprise. To<br>be done only in the beginning of enterprise structure<br>configuration |  |
| 8    | Create Locations                                                                                                    | Manage Locations                                       | a01 loc 0 , 1 and 2                                                                                                    |  |
| 9    | Create Locations Madras Residence and Bombay Residence                                                                                                    | Manage Locations                                       | They are for SSP for emp 2 and 3                                                                                                  |  |
| 10   | Create our Legal Address                                                                                                    | Manage Legal Address                                   | a01_legal_Addr1                                                                                                    |  |
| 11   | Manage Legal Entity                                                                                                    | Manage Legal Entity                                    |                                                                                                    |  |
| 12   | Manage Legal Entity HCM Information. Select the LE in scope before the                                                                                                    | Manage Legal Entity HCM Information                    |                                                                                                    |  |
| 13   | Manage Chart Of Accounts Value Sets                                                                                                    | Manage Chart Of Accounts Value Sets                    | a01_CO , Ind , Char, Length :2                                                                                                    |  |
|      |                                                                                                    |                                                        | a01_Dept , Ind , Char, Length :3                                                                                                  |  |
|      |                                                                                                    |                                                        | a01_Acct , Ind , Char, Length :4                                                                                                  |  |
| 14   | Manage Accounting Calendars. It self validates , upon saving.                                                                                                    | Manage Accounting Calendars                            | Name : a01_Acctg_Cal                                                                                                    |  |
|      |                                                                                                    |                                                        | Budgetary Control Only : NIL                                                                                                    |  |
|      |                                                                                                    |                                                        | Monthly, Adj period at year end                                                                                                   |  |
| 15   | Manage Chart Of Account Structures. For Application General                                                                                                    | Manage Chart Of Accounts Structures                    | Name : a01_COA                                                                                                    |  |
|      | LedgerManage Structures. Attach the respective value sets.                                                                                                    |                                                        | Segments :                                                                                                    |  |
|      |                                                                                                    |                                                        | a01_Company Primary Bal. Seg                                                                                                    |  |
|      |                                                                                                    |                                                        |                                                                                                    |  |
| 16   | Managa Strugtura Instances                                                                                                    |                                                        | au I_Account Natural Account                                                                                                    |  |
| 10   | Deploy Floyfield                                                                                                    |                                                        |                                                                                                    |  |
| 17   |                                                                                                    |                                                        | Concurrent runs.                                                                                                    |  |

| 18 | Manage Chart Of Accounts Value Sets query all value sets and add values | Manage Chart Of Accounts Value Sets    | CO : 10,11                                          |
|----|-------------------------------------------------------------------------|----------------------------------------|-----------------------------------------------------|
|    |                                                                         |                                        | Dept : 100, 101                                     |
|    |                                                                         |                                        | Acct : 1000, 1 ,2 , 3                               |
| 19 | Manage Primary Ledgers                                                  | Manage Primary Ledgers                 | Primary Ledger : a01_Ledger                         |
|    |                                                                         |                                        | COA : a01_COA                                       |
|    |                                                                         |                                        | Cal : a01 Acctg Cal                                 |
|    |                                                                         |                                        | Cur : USD                                           |
|    |                                                                         |                                        | Convention : Standard Accrual                       |
| 20 | Specify Ledger Options                                                  | Manage Primary Ledgers in FSM          | Specify Retained earnings Account and language.     |
|    |                                                                         |                                        | Save                                                |
| 21 | Assign Legal EntitiesSelect and Add                                     |                                        | Scope is selected as a01_LE                         |
| 22 | Assign Balancing Segment Values to Legal Entities: a01 Ledger           |                                        |                                                     |
|    |                                                                         |                                        |                                                     |
| 23 | Review and Submit Accounting Configuration: a01 Ledger                  |                                        | Submit Create Accounting process is submitted       |
| 20 |                                                                         |                                        | oublinit. Oreate Accounting process is sublinited.  |
| 24 | Manage Primary Ledgers                                                  | Manage Primary Ledgers                 | Look at the status "confirmed" with a tick mark for |
|    |                                                                         |                                        | our Ledger                                          |
| 25 | Manage Business Units                                                   | Manage Business Unit                   | Create a01 BU1 Location : a01 Loc1                  |
| 26 | Assign Business Unit Business Function. Upon saving the BU roles get    | Assign Business Unit Business Function | Scope : Select and add : a01 BU1                    |
|    | provisioned to the BU                                                   | · ······                               | Business functions :                                |
|    | F                                                                       |                                        | Materials Management                                |
|    |                                                                         |                                        | Requisitioning                                      |
|    |                                                                         |                                        | Receiving                                           |
|    |                                                                         |                                        | Primary ledger : a01 ledger                         |
|    |                                                                         |                                        | Below legal entity Enabled                          |
|    |                                                                         |                                        | Legal entity : a01 LE                               |
| 27 | Manage Business Unit Set Assignment. Here use the common set for        | Manage Business Unit Set Assignment    | We use Common set for the three Reference data      |
|    | procurement. Other modules may use a different Reference Data sets for  |                                        | Objects Locations, Jobs and Departments. Do not     |
|    | their functionality.                                                    |                                        | modify others.                                      |
| 28 | Manage Business UnitsGo to ActionsManage Service providers              | Manage Business Unit                   | View the service providers                          |
| 29 | View Service clients                                                    | Manage Business Unit                   | View Service Clients                                |
| 30 | Manage Facility Shifts. Inventory orgs allows 24 hour transactions,     | Manage Facility Shifts                 | Name : a01_facility_Shift                           |
| 31 | Manage facility workday Patterns                                        | Manage Facility Workday Patterns       | Name : a01_Work_Day_Pattwern                        |
| 32 | Manage facility Schedules                                               | Manage Facility Schedules              | Name : a01_Schedule                                 |
| 33 | Manage Inventory Organisation                                           | Manage Inventory Organizations         | Name : a01_Master_Org / Code a010                   |
| 34 | Create two Child orgs in the same page                                  | Manage Inventory Organisation          | Name : a01_Inv1 / Code a011                         |
|    |                                                                         |                                        | Name : a01_Inv2 / Code a012                         |
| 35 | Tie org to locations for all the three orgs                             | Manage Locations                       |                                                     |

| 36 | Create sub Inventories for both Child Orgs                               | Manage Subinventories and Locators         |                                                      |
|----|--------------------------------------------------------------------------|--------------------------------------------|------------------------------------------------------|
| 37 | Manage Job                                                               | Manage Job                                 | a01_JM Level : 1001                                  |
|    |                                                                          |                                            | a01_AM Level : 1002                                  |
|    |                                                                          |                                            | a01_DM Level : 1003                                  |
| 38 | Manage Department                                                        | Manage Departments                         | a01_Dept                                             |
| 39 | Manage Positions. They are date effective names. It must show your above | Manage Positions                           | a01_JMM                                              |
|    | jobs. If not, change the start date to point to Enterprise start date    |                                            | a01_AMM                                              |
|    |                                                                          |                                            | a01_DMM                                              |
| 40 | Create users                                                             | Manage users                               | a01_emp1 2 and 3 with respective jobs. Associate     |
|    |                                                                          |                                            | Madras and Bombay residence locations for emp2       |
|    |                                                                          |                                            | and 3                                                |
| 41 | Assign Positions and Managers for Employees 1 2 and 3                    | My Client Groups - Person Management       |                                                      |
| 42 | Assign Roles to all the 3 Procurement Requestors.                        |                                            | Provision all rolls to the first user.               |
|    |                                                                          |                                            | Application Implementation Consultant                |
|    |                                                                          |                                            | IT Security Manager                                  |
|    |                                                                          |                                            | Employee                                             |
|    |                                                                          |                                            | Advanced Procurement Requester                       |
|    |                                                                          |                                            | Inventory Manager                                    |
|    |                                                                          |                                            | Receiving agent                                      |
|    |                                                                          |                                            | Warehouse Manager                                    |
|    |                                                                          |                                            | a01_Human Specialist                                 |
|    |                                                                          |                                            | Procurement Manager                                  |
|    |                                                                          |                                            | Accounts PayablesManager , Specialist and            |
|    |                                                                          |                                            | Supervisor.                                          |
|    |                                                                          |                                            | Product Data Steward                                 |
|    |                                                                          |                                            | Supplier Manager                                     |
|    |                                                                          |                                            | Supplier Administrator                               |
|    |                                                                          |                                            | General Accountant                                   |
|    |                                                                          |                                            | General Accounting Manager                           |
| 43 | Login as a01_emp1                                                        |                                            |                                                      |
| 44 | Specify Supplier numbering                                               | Specify Supplier Numbering                 | Specify the start number of Suppliers                |
| 45 | Manage task Configuration for Procurement                                | Manage Task Configurations for Procurement | Seeded tasks for approvals. No need to change.       |
|    |                                                                          |                                            | Change notification, if required.                    |
| 46 | Manage sub Ledger Accounting options                                     | Manage Subledger Accounting Options        | Query for your ledger. Expand your ledger . Click on |
|    |                                                                          |                                            | Update option. Against Transaction Account           |
|    |                                                                          |                                            | DefenitionfieldChoose Purchasing TAB Default         |
|    |                                                                          |                                            | Accounting.                                          |
| 47 | Manage Payment Terms                                                     | Manage Payment Terms                       | Add our reference Data set                           |

| 48 | Manage Transit Timea                                                         | Manage Transit Times                                   |                                                   |
|----|------------------------------------------------------------------------------|--------------------------------------------------------|---------------------------------------------------|
| 49 | Create Carrier                                                               | Manage Carrier                                         |                                                   |
| 50 | Manage Freight terms                                                         | Manage Freight Terms Lookup                            |                                                   |
| 51 | Manage Purchase Profile Options                                              | Manage Purchasing Profile Options                      | All profiles are of lesser importance             |
| 52 | Manage Procurement Document Numbering                                        | Manage Procurement Document Numbering                  | PR and Purchase Agreement Numbers are BU          |
|    |                                                                              |                                                        | specific. PO numbers are Legal Entity Specific    |
| 53 | Manage Purchasing Line Types                                                 | Manage Purchasing Line Types                           | Ensure Goods and Fixed Price services are there.  |
|    |                                                                              |                                                        | Set it to 3 way- Receipt                          |
| 54 | Manage Document Styles                                                       | Manage Document Styles                                 | Manage document Style                             |
| 55 | Manage Lifecycle Phases                                                      | Manage Lifecycle Phases                                | A01_Production                                    |
| 56 | Manage item statuses                                                         | Manage Item Statuses                                   | Retain the def statuses of Active and inactive    |
| 57 | Transaction Reasons                                                          | Manage Inventory Transaction Reasons                   |                                                   |
| 58 | Manage Common Options for Payables and Procurement. First select the         | Manage Common Options for Payables and Procurement     |                                                   |
|    | scope.                                                                       |                                                        |                                                   |
| 59 | Configure requisitioning Business Function                                   | Configure Requisitioning Business Function             |                                                   |
| 60 | Configure Procurement Business Function                                      | Configure Procurement Business Function                |                                                   |
| 61 | Ensure Data Governance and Data consolidation are disabled in Opt In         |                                                        |                                                   |
|    | Features of Product Management Offering                                      |                                                        |                                                   |
| 62 | Creation of a template for Item Creation                                     | Manage Item Classes                                    | Creation of a template for Item Creation          |
| 63 | Item Creation in PIM                                                         | Create Item In Product mgmt - Product Information Mgmt |                                                   |
|    |                                                                              |                                                        |                                                   |
|    |                                                                              |                                                        |                                                   |
|    | 1et Pillar · Procuromont                                                     |                                                        |                                                   |
|    |                                                                              |                                                        |                                                   |
|    |                                                                              |                                                        |                                                   |
| 64 | Failure on creation of a Purchase Requisition                                |                                                        | Charge and Variance Accounts are missing          |
| 65 | Explanation of Procure to Pay Business Process highlighting Charge ,         |                                                        |                                                   |
|    | Accrual and Variance accounts                                                |                                                        |                                                   |
| 66 | Setting Manage Mapping set for Cost management for PR creation for Asset     | Manage Mapping Set in FSM (Cost Management)            | Specify Material Charge Account and Invoice Price |
|    | Item                                                                         |                                                        | Variance Account                                  |
| 67 | Creation of a Purchase requisition                                           |                                                        |                                                   |
| 68 | Demonstrating the 6 ways of approval of a PR (Auto Approval , Approval by    | Manage Requisition Approvals                           |                                                   |
|    | a worker , Approval Group , Job level , Supervisory level and Position level |                                                        |                                                   |
|    | approvals.)                                                                  |                                                        |                                                   |
| 69 | Various menthods of populating the Charge account in a Purchase              |                                                        | For Asset and Expense Items into Asset and        |
|    | Requisition                                                                  |                                                        | Expemce Sub Inventories                           |
| 70 | Manage Supplier Registration Approvals`                                      | Manage Supplier Registration Approvals                 |                                                   |
| 71 | Manage Supplier Profile Change Approvals                                     | Manage Supplier Profile Change Approvals               |                                                   |

| 72  | Manage Supplier Spend Authorization Approvals                           | Manage Supplier Spend Authorization Approvals |                                            |
|-----|-------------------------------------------------------------------------|-----------------------------------------------|--------------------------------------------|
| 73  | Create a Prospective supplier. It will not have a Site                  |                                               | Create from Configure procurement Business |
|     |                                                                         |                                               | Function                                   |
| 74  | Supplier creation and failure on site creation.                         |                                               | Procuremenrt Agent setup is missing        |
| 75  | Create Procurement Agent and complete Site Creation                     | Manage Procurement Agents                     | Make a01 emp1 as the Procurement Agent     |
| 76  | Convert Prospective Supplier into spend Authorised Supplier             |                                               |                                            |
| 77  | Failure on creation of a Purchase Order                                 |                                               | Accrual Account is missing                 |
| 78  | Setting Manage Mapping set for Cost management for PO creation (Accrual |                                               |                                            |
|     | account)                                                                |                                               |                                            |
| 79  | Manage Purchasing Document Approvals                                    | Manage Purchasing Document Approvals          |                                            |
| 80  | Creation of a standard Purchase order                                   |                                               |                                            |
| 81  | Setting and testing of PR-CPA-SPO                                       |                                               |                                            |
| 82  | Setting and testing of PR-BPA-SPO for auto create of PR into PO         |                                               |                                            |
| 83  | Touchless Buying                                                        |                                               |                                            |
| 84  | Direct, Standard and Inspection Receipt Routing                         |                                               |                                            |
| 85  | Corrections                                                             |                                               |                                            |
| 86  | Return to supplier                                                      |                                               |                                            |
| 87  | Substitute receipts                                                     |                                               |                                            |
| 88  | Unordered receipts                                                      |                                               |                                            |
| 89  | Process all lines together                                              |                                               |                                            |
| 90  | Print Receipt Traveller                                                 |                                               |                                            |
| 91  | Include closed POs for receipts                                         |                                               |                                            |
| 92  | Allow routing override                                                  |                                               |                                            |
| 93  | Blind Receiving                                                         |                                               |                                            |
| 94  | Other controls in receiving parameters                                  |                                               |                                            |
| 95  | Setting Payabes-Invoice Options                                         |                                               |                                            |
| 96  | Open periods of GL and AP                                               |                                               |                                            |
| 97  | Create a ERS invoices upon receipt with summary level as pay site and   |                                               |                                            |
| 98  | GRN Number in Invoice Number                                            |                                               |                                            |
| 99  | Debit memo on RTS                                                       |                                               |                                            |
| 100 | Setting up of Costing                                                   |                                               |                                            |
| 101 | Demo of Costing transactions                                            |                                               |                                            |
|     |                                                                         |                                               |                                            |
|     | 2nd Pillar : Self Service Procurement                                   |                                               |                                            |
| 102 | Create Categories a01_Desktop and a01_Laptop                            | Manage Functional Area Catalogs               | Attach images                              |

| 103 | Create a01_Desktop and a01_Laptop and a01_Visiting_Card items. Do not | Product Information Management - Create Items      |                                                     |
|-----|-----------------------------------------------------------------------|----------------------------------------------------|-----------------------------------------------------|
|     | assign them to child orgs and associate the respective Categories     |                                                    |                                                     |
|     |                                                                       |                                                    |                                                     |
| 104 | Create a BPA for all the above three items                            |                                                    |                                                     |
|     |                                                                       |                                                    |                                                     |
|     |                                                                       |                                                    |                                                     |
| 105 | Create Catalog Administrator legal user                               | Manage users                                       | a01 cat admin                                       |
| 106 | Assign Catalog Administrator Role                                     | Security Console                                   | Procurement Catalog Administrator and Application   |
|     |                                                                       |                                                    | Implementation Consultant Roles                     |
| 107 | Login at Catalog Admin                                                |                                                    |                                                     |
| 108 | Make Cat Admin as a Procurement Agent                                 | Manage Procurement Agents                          |                                                     |
| 109 | Create Catalog Category Hierarchy                                     | Catalog - Manage Catalog Category Hierarchy        | Create a hierarchy of Browsing and Item Categories  |
|     |                                                                       |                                                    | below the root                                      |
| 110 | Create Local Catalogs for Desktop and Laptop                          | Catalogs - Manage Catalogs                         |                                                     |
| 111 | Create Content Zones                                                  | Catalogs - Create Content Zones                    | Create a requisition and procurement Content Zones  |
|     |                                                                       |                                                    | for Cat Admin                                       |
| 112 | Create Information Template Descriptive Flex Fileds                   | Manage Information Template Descriptive Flexfields |                                                     |
| 113 | Create Information template                                           | Catalogs - Manage Information Templates            |                                                     |
| 114 | Manage Public Shopping Lists                                          | Catalogs - Manage Public Shopping Lists            |                                                     |
| 115 | Manage Purchasing News                                                | Catalogs - Manage Purchasing News                  | a01 Please visit our company website for optimizing |
|     |                                                                       |                                                    | the spend, before processing your demand.           |
|     |                                                                       |                                                    |                                                     |
| 116 | Manage Smart Forms                                                    | Catalogs - Manage Smart Forms                      |                                                     |
| 117 | Manage Supplier Content Map Sets                                      | Catalogs - Manage Supplier Content Map Sets        |                                                     |
| 118 | Create Content Zones                                                  | Catalogs - Create Content Zones                    | Create Senior Office and Junior Officer Content     |
|     |                                                                       |                                                    | Zones                                               |
| 119 | Set Requisition Preferences for a01_Madras Location                   |                                                    |                                                     |
| 120 | Create Requisition from emp2 for Description based item               |                                                    |                                                     |
| 121 | Observe Auto Creation of PO.upon approval                             |                                                    |                                                     |
| 122 | Change Requisition Preferences to au1_loc_U Location                  |                                                    |                                                     |
| 123 | Create Requisition for inventory item                                 |                                                    |                                                     |
| 124 | Descive Requisition                                                   |                                                    |                                                     |
| 120 | Correct Paceints                                                      |                                                    |                                                     |
| 120 | Patura Pacainte                                                       |                                                    |                                                     |
| 121 |                                                                       |                                                    |                                                     |
|     |                                                                       |                                                    |                                                     |
|     | sra Pillar : Sourcing                                                 |                                                    |                                                     |

| 128 | Add Sourcing Manager Role to first employee                       | Sourcing Project Collaborator                            | Add also Procuement Contracts Administrator and     |
|-----|-------------------------------------------------------------------|----------------------------------------------------------|-----------------------------------------------------|
|     |                                                                   |                                                          | Category Manager Roles                              |
| 129 | Manage Procurement Agent for PRC00.instructor                     | Manage Procurement Agent                                 |                                                     |
| 130 | Manage Negotiation Styles                                         | Manage Negotiation Styles                                | Create a style for RFQ , RFI and Quote              |
| 131 | Create Cost factors                                               | Manage Cost Factors                                      | Create Storage and Transportation Costs             |
| 132 | Create Attribute List                                             | Negotiations - Manage Attribute Lists                    | Create first Resolution (                           |
|     |                                                                   |                                                          | 1920*1200                                           |
|     |                                                                   |                                                          | 1680*1050                                           |
|     |                                                                   |                                                          | 1024*768                                            |
|     |                                                                   |                                                          | and Warrenty ( 5 Years , 4 and 3 ) and the Second   |
|     |                                                                   |                                                          | attribute Colour of Item as optional                |
| 133 | Create Cost Factor Lists                                          | Negotiations - Manage Cost Factor Lists                  | Create Storage and Transportation Cost factor lists |
|     |                                                                   |                                                          |                                                     |
| 134 | Create a Negotiation template                                     | Negotiations - Manage Negotiation Templates              | Fill Technical and Commercial Requirements and      |
|     |                                                                   |                                                          | Suppliers                                           |
| 135 |                                                                   | Manage Supplier Negotiation Approvals                    |                                                     |
| 136 |                                                                   | Manage Supplier Negotiation Award Approvals              |                                                     |
|     |                                                                   |                                                          |                                                     |
|     | Single Stage RFQ                                                  |                                                          |                                                     |
| 137 | Create a Single Stage Negotiation                                 |                                                          | Add two lines                                       |
| 138 | Create Techinal and Commercial Evaluatioin teams                  |                                                          |                                                     |
| 139 | Create Requirements                                               |                                                          |                                                     |
| 140 | Approve Negotiation and Publish                                   |                                                          |                                                     |
| 141 | Accept Invitation for the first Supplier from email.              |                                                          |                                                     |
| 142 | Login as supplier and accept Invitation                           | Also go to Supplier Portal and acknowledge participation |                                                     |
|     |                                                                   |                                                          |                                                     |
| 143 | Send a message from Supplier Portal                               |                                                          |                                                     |
| 144 | Reply Back as the Sourcing officer                                |                                                          |                                                     |
| 145 | First Supplier will respond by filling the Requirements and Lines |                                                          |                                                     |
| 146 | Review the response by Sourcing officer                           |                                                          |                                                     |
| 147 | Respond by Second Supplier with slightly less price               |                                                          |                                                     |
| 148 | Create a Surrogate response for the third supplier                |                                                          |                                                     |
| 149 | View Responses                                                    |                                                          |                                                     |
| 150 | Monitor Negotioation for Respoinses and Savings by Supplier       |                                                          |                                                     |
| 151 | Create an amendment and get responses from all the three          |                                                          |                                                     |
| 152 | Extend , Pause and Close Negotioation                             |                                                          |                                                     |
| 153 | Open Scoring and send message to Collaboration Team.              |                                                          |                                                     |
| 154 | Score the requirements.                                           |                                                          |                                                     |

| 155 | View Automatic Award Recommendations                                 |  |
|-----|----------------------------------------------------------------------|--|
| 156 | Award Negotioation.and Submit for approval                           |  |
| 157 | Complete the award by creating PO.                                   |  |
|     |                                                                      |  |
|     | Two Stage RFQ                                                        |  |
| 158 | Create a 2 Stage RFQ template with technical and Commercial sections |  |
| 159 | Create a two stage RFQ with Line attributes                          |  |
| 160 | Upon approval it will become Active and Locked                       |  |
| 161 | Submit a response from both the suppliers                            |  |
| 162 | View respoinse History as Sealed                                     |  |
| 163 | Close the negotioation                                               |  |
| 164 | Unlock stage - technical                                             |  |
| 165 | Analyse negotional and view Responses                                |  |
| 166 | Look at the technical Requiremrnts                                   |  |
| 167 | Price will not be visible on thje Lines                              |  |
| 168 | Unseal Stage Technical                                               |  |
| 169 | Buyers and Suppliers can view responses of technical stage           |  |
| 170 | Complete Stage - Technical                                           |  |
| 171 | Unlock Commercial stage                                              |  |
| 172 | Buyes can only see the responses                                     |  |
| 173 | Unseal Commercial stage                                              |  |
| 174 | Award negotiation - Choose the Supplier                              |  |
| 175 | Submit for Approval                                                  |  |
| 176 | Award Approved ( Unsealed )                                          |  |
| 177 | Complete Award and create a Approved PO                              |  |
|     |                                                                      |  |
|     | Request For Information (RFI)                                        |  |
|     |                                                                      |  |
| 178 | Create a RFI template                                                |  |
| 179 | Create a RFI negotiation and approve                                 |  |
| 180 | Submit response from Supplier                                        |  |
| 181 | Analyse the negotiation                                              |  |
| 182 | Close and Complete RFI                                               |  |
|     |                                                                      |  |
|     | Reverse Auction                                                      |  |
|     |                                                                      |  |
| 183 | Create a Auction Negotiation Style                                   |  |

| 184 | Creatre a Reverse Auction negotiation                                       |                                                           |
|-----|-----------------------------------------------------------------------------|-----------------------------------------------------------|
| 185 | Add Lines , submit and approve                                              |                                                           |
| 186 | Respond from First Supplier                                                 |                                                           |
| 187 | Provide the following                                                       |                                                           |
|     | Proxy Decrement Amount = 25                                                 |                                                           |
|     | Response price = 470                                                        |                                                           |
|     | Proxy Minimum = 400                                                         |                                                           |
|     | and. Submit the response                                                    |                                                           |
| 188 | Respond from Secod Supplier with a Response price only as 440               |                                                           |
| 189 | Analyse the negotiation and find the Best Transformed price as 440-25 = 415 |                                                           |
| 190 | Submit a second response from 2nd Supplier as 410. The Best Response        |                                                           |
|     | price will not go below 400.                                                |                                                           |
| 191 | Analyse the neg and award the Contract.                                     |                                                           |
| 192 | Approve negotiation                                                         |                                                           |
| 193 | Complete by Creating SPO                                                    |                                                           |
|     |                                                                             |                                                           |
|     | 4th Pillar : Procurement Contracts                                          |                                                           |
| 194 | Create Legal User p01_emp1 with the requisite roles for Procurement         | Application Implementation Consultant                     |
|     | Contract                                                                    | IT Security Manager                                       |
|     |                                                                             | Employee                                                  |
|     |                                                                             | Supplier Contract Administrator                           |
|     |                                                                             | Supplier Contract Team Member                             |
|     |                                                                             | Business Practices Director                               |
|     |                                                                             | Procurement Manager                                       |
|     |                                                                             | Supplier Manager                                          |
|     |                                                                             | Product Data Steward                                      |
| 195 | Similarly Create user p01_emp2 with AIC , IT secu Mgr and Employee roles    |                                                           |
| 196 | Run the ESS job : Import User and Role Application Security Data            |                                                           |
| 197 | Run the ESS job : Import User and Role Application Security Data            |                                                           |
| 198 | Login with p01 emp1                                                         |                                                           |
| 199 | Enable Contract Terms in Offerings                                          | Offerings - Enterprise Contract - Procurement<br>Contract |

| 200 | Create Administrator Role for c01_emp1                                                                                                    | Manage Resources                                                   | Action - Create. Search for c01_emp1 Add as a                                                                                                   |
|-----|----------------------------------------------------------------------------------------------------|--------------------------------------------------------------------|----------------------------------------------------------------------------------------------------|
|     |                                                                                                    |                                                                    | resource. Role : Contract Administrator                                                                                                    |
| 201 | Check in Manage Users - The Resource                                                                                                    |                                                                    |                                                                                                    |
| 201 | Make p01_emp1 as Procurement Agent                                                                                                    | Manage Procurement Agent                                           |                                                                                                    |
| 203 | Create Supplier p01_sup_1                                                                                                    |                                                                    |                                                                                                    |
| 204 | Create Item p01_item1                                                                                                    |                                                                    |                                                                                                    |
| 205 | Enable Procurement Contract Management                                                                                                    | Assign Business Unit Business Function                             |                                                                                                    |
| 206 | Make US1 Business Unit as Project and Task Owning Org                                                                                                | Manage Project Organization Classifications                        | Search for US1 Business Unit and Clasify                                                                                                    |
| 207 | Make the Default BU for CRM as US1 Business Unit                                                                                                    | Manage Common CRM Business Unit Profile Options                    |                                                                                                    |
| 208 | Specify Supplier Contract Management Business Function Properties                                                                                    | Specify Supplier Contract Management Business Function Properties  |                                                                                                    |
| 209 | Create document sequence p01_Contracts for Application Enterprise<br>Contracts                                                                       | Manage Document Sequences                                          | Module : Contract Documents for a BU Determinat<br>with an initial value. Under Assignment : Authoring<br>Category Name as US1 Business Unit    |
| 210 | Create document sequence p01_Clause Sequence for Application Enterprise Contracts                                                                    |                                                                    | Module : Contract Documents for a BU Determinat<br>with an initial value. Under Assignment : Clause<br>Sequence Categoryry as US1 Business Unit |
| 211 | Manage Contract Party Roles                                                                                                    | Manage Contract Party Roles                                        |                                                                                                    |
| 212 | Manage Contract Role Sources                                                                                                    | Manage Contract Role Sources                                       |                                                                                                    |
| 213 | Create two lines with Source as Item , Buy and Free Form Buy                                                                                         | Manage Contract Line Types                                         | Create two Lines as buy Line with the first as Item_Buy and another with Free_Form_Buy.                                                         |
| 214 | Create p01_Contract_type for above two optioins                                                                                                    | Manage Contract Types                                              |                                                                                                    |
| 215 | Create p01_Contract_Clause                                                                                                    | Manage Contract Clause Types                                       |                                                                                                    |
| 216 | Set Approvals for Contracts Clause , Contracts and Terms Template.Search for ContractClauseApproval, ContractsApproval and TemplateApprovalHumanTask | Manage Task Configurations for Customer Relationship<br>Management | Note down the Respective Approval Groups as<br>ClauseApprovalGroup, ContractApprovalGroup and<br>TemplateApprovalGroup<br>Change it to p01 emp2 |
| 217 | Set the Approvers for all the three above as p01_emp2                                                                                                | Manage Approval Groups                                             |                                                                                                    |
| 218 | Manage Contract Risks                                                                                                    | Manage Contract Risks                                              |                                                                                                    |
| 219 | Create two Sections in Terms Library                                                                                                    |                                                                    | p01_Section_Warrenty<br>p01_Section_Insurance                                                                                                   |
| 220 | Creating two Clauses with text and Instructions                                                                                                    |                                                                    | p01 Clause and p01 Alternate clause                                                                                                    |
| 221 | Get them approved by p01 emp2                                                                                                    |                                                                    |                                                                                                    |
| 222 | Create Terms Template and submit for approval                                                                                                    |                                                                    | Type : Structured                                                                                                    |

| 223 | Create a Question and Activate.                                       |                                                         | p01_Evaluation. Prompt : On a scale from 1 to 10,     |
|-----|-----------------------------------------------------------------------|---------------------------------------------------------|-------------------------------------------------------|
|     |                                                                       |                                                         | how do you rate this class?                           |
| 224 | Create Constant                                                       |                                                         | Constant Value = 6                                    |
| 225 | Create Rule and Activate the rule                                     |                                                         | p01_Rule1 Type : Clause Selection Description :       |
|     |                                                                       |                                                         | Question related to scaling the value. Results : If   |
|     |                                                                       |                                                         | the answer is greater than 6choose Clause 2           |
|     |                                                                       |                                                         |                                                       |
| 226 | Mention the Template in the Rule.                                     | Check for the Rule in Terms Template                    |                                                       |
| 227 | Create the First Contract                                             |                                                         |                                                       |
| 228 | Populate Lines                                                        |                                                         |                                                       |
| 229 | Run Contract expert                                                   |                                                         |                                                       |
| 230 | Delete Warranty Clause                                                |                                                         |                                                       |
| 231 | Auto Create PO Lines                                                  |                                                         |                                                       |
| 232 | Validate and correct errors                                           |                                                         |                                                       |
| 233 | Submit for approval                                                   |                                                         |                                                       |
| 234 | Auto Create Purchase orders                                           |                                                         |                                                       |
| 235 | Create Contract using Wizard                                          |                                                         |                                                       |
|     |                                                                       |                                                         |                                                       |
|     | 5th Pillar : Supplier Qualification                                   |                                                         |                                                       |
| 236 | Create New Business Unit with RDS = US1BUSET                          | Manage Business Unit                                    | s01_business_unit                                     |
| 237 | Enable Material Management, Requisitioning, Receiving and Procurement | Assign Business Unit Business Function                  |                                                       |
|     | Functions                                                             |                                                         |                                                       |
| 238 | Create Location s01 loc 1 and 2                                       | Manage Locations                                        | Create Two locations                                  |
| 239 | Create Master and Child org                                           | Manage Inventory organizations                          | S010 and S011                                         |
| 240 | Tie org to Locations                                                  |                                                         | Tie both the master and Child org to their respective |
|     |                                                                       | Manage Locations                                        | locations                                             |
| 241 | Create three Legal Users                                              | Manage Users                                            | s01_emp1 , s01_emp2 and s01_emp3                      |
| 242 | Assign four roles to all the users                                    | Security Console Add the three common roles for all the | Application Implementation Consultant                 |
|     |                                                                       | three users along with Supplier Qualification roles     | IT Security Manager                                   |
|     |                                                                       | 1                                                       | Employee                                              |
| 243 | Login as s01 emp1                                                     |                                                         | Supplier Qualification                                |
| 244 | Make all the three users as Buyers                                    | Manage Procurement Agent                                |                                                       |
| 245 | Set the Requisitioning Business Function                              | Configure Requisitioning Business Function              |                                                       |
| 246 | Set the Procurement Business Function                                 | Configure Procurement Business Function                 |                                                       |
| 247 | Add s01_Supplier                                                      | Manage Supplier Type Lookup                             |                                                       |
| 248 | Add s01_Small_Business                                                | Manage Business Classification Lookup                   |                                                       |
| 249 | Add a Category                                                        | Manage Supplier Products and Services Category Hierarc  | hy                                                    |

|     | Questions to be Duplicated                                     | From Originals Questions                                                                                |                                       |
|-----|----------------------------------------------------------------|----------------------------------------------------------------------------------------------------|---------------------------------------|
| 250 | s01_ Code of Conduct                                           | Code of Conduct                                                                                         |                                       |
| 251 | s01_ Compliance Review                                         | Compliance Review                                                                                       |                                       |
| 252 | s01_Disclose Fin Info?                                         | Disclose Fin Info?                                                                                      |                                       |
| 253 | s01_ Public Company?                                           | Public Company?                                                                                         |                                       |
| 254 | s01_Employee Count                                             | Employee Count                                                                                          |                                       |
| 255 | s01_CFY Revenue                                                | CFY Revenue                                                                                             |                                       |
| 256 | s01_ISO 14001 Certification                                    | ISO 14001 Certification                                                                                 |                                       |
| 257 | s01_Forbes Sustainability List - Top 100?                      | Forbes Sustainability List - Top 100?                                                                   |                                       |
| 258 | s01_Office Recycling                                           | Office Recycling                                                                                        |                                       |
|     |                                                                |                                                                                                    |                                       |
|     | Qualification Areas to be duplicated                           | From originals Qualification Areas                                                                      |                                       |
| 259 | s01_Environmental Sustainability                               | Environmental Sustainability                                                                            |                                       |
| 260 | s01_Financial Viability                                        | Financial Viability                                                                                     |                                       |
| 261 | s01_Compliance                                                 | Compliance                                                                                              |                                       |
|     |                                                                |                                                                                                    |                                       |
|     | Model to be Duplicated                                         | From Original Model                                                                                     |                                       |
| 262 | s01 Compliance for Sourcing Eligibility                        | Compliance for Sourcing Eligibility                                                                     |                                       |
|     |                                                                |                                                                                                    |                                       |
| 263 | Manage Supplier Spend Authorization Approvals                  | Manage Supplier Spend Authorization Approvals                                                           | Use PRC00.Instructor as approver      |
|     |                                                                |                                                                                                    |                                       |
| 264 | Manage Rule Sets                                               |                                                                                                    |                                       |
|     |                                                                |                                                                                                    |                                       |
| 265 | Create a new Rule set s01_SR1                                  | Make emp 2 as Internal Responder                                                                        | Do not duplicate.                     |
|     |                                                                |                                                                                                    |                                       |
| 266 | Create a Spend Authorised Supplier                             | Configure Procurement Business Function                                                                 | Take a copy of the URL from Configure |
|     |                                                                |                                                                                                    | Procurement Business Function         |
| 267 | Change the Business Classification and answer the questionaire | Vision's Spend Authorised Supplier registration URL is as                                               | below                                 |
| 268 |                                                                | https://adc3-zpvx-fa-                                                                                   |                                       |
|     |                                                                | ext.oracledemos.com/fscmUI/faces/PrcPosRegisterSupplier?prcBuId=300000046987012&busRel=rD9W%2Fp06FSo0iM |                                       |
|     |                                                                | YvikoUUe4HBkAWwwbbCQ%3D%3D&_afrLoop=111170714058707&_afrWindowMode=0&_afrWindowId=null&_adf.ctrl        |                                       |
|     |                                                                | state=10pz6d987m_280&_afrFS=16&_afrMT=screen&_afrMFW=1440&_afrMFH=767&_afrMFDW=1440&_afrMFDH=90         |                                       |
|     |                                                                | 0&_afrMFC=8&_afrMFCI=0&_afrMFM=0&_afrMFR=96&_afrMF                                                      | G=0&_afrMFS=0&_afrMFO=0               |
|     |                                                                |                                                                                                    |                                       |
| 269 | Use this sample IBAN Number during Registration                | IRAN Number                                                                                             | GB98MIDI 07009312345678               |
| 270 | Submit for approval                                            |                                                                                                    |                                       |
| 2.0 |                                                                |                                                                                                    |                                       |

| 272 | Approve by PRC00.Instructor                                                                 |                                                          |                                                    |
|-----|---------------------------------------------------------------------------------------------|----------------------------------------------------------|----------------------------------------------------|
| 273 | Respond to Internal qustionaire by ( a01_emp2 )                                             |                                                          |                                                    |
| 274 | Manage qualifications by admin                                                              |                                                          |                                                    |
| 275 | Manage Assessment by Admin                                                                  |                                                          |                                                    |
| 276 | Observe that the Initiative is completed on all the 4 (Supplier Response,                   |                                                          |                                                    |
|     | Internal response, Qualifications and Assessments)                                          |                                                          |                                                    |
| 277 | Create a new initiative for a Model which has both Internal and Supplier                    |                                                          |                                                    |
|     | Questionaire                                                                                |                                                          |                                                    |
| 278 | Make emp2 as Internal Responder and emp3 as Evaluation Team member                          |                                                          |                                                    |
| 279 | Launch the initiative                                                                       |                                                          |                                                    |
| 280 | Respond to the questionaire from Supplier Portal                                            |                                                          |                                                    |
| 281 | Respond to the Internal query from emp 2 login                                              |                                                          |                                                    |
| 282 | Evaluate the initiative from the evaluator's login ( emp3 )                                 |                                                          |                                                    |
| 283 | Since it is a re-qualificationassessment is not necessry.                                   |                                                          |                                                    |
| 284 | Observe that the Initiative is completed on all the 3 (Supplier Response,                   |                                                          |                                                    |
|     | Internal response and Qualifications)                                                       |                                                          |                                                    |
|     |                                                                                             |                                                          |                                                    |
|     | 6th Pillar : Supplier Portal                                                                |                                                          |                                                    |
|     |                                                                                             |                                                          |                                                    |
| 285 | Configure Supplier Registration and Profile Change Request                                  | Configure Supplier Registration and Profile Change Reque | st                                                 |
| 286 | Change Supplier Profile Change Request as <b>Approval Required</b> for the desired profiles |                                                          |                                                    |
| 287 | Manage Supplier Profile Change Approvals                                                    | Manage Supplier Profile Change Approvals                 | Make PRC00.Instructor as the approver for Supplier |
|     |                                                                                             |                                                          | profile change Requests.                           |
| 288 | Login to supplier Portal and change the Business Classification profile. (                  |                                                          |                                                    |
|     | Extend the end date of certification)                                                       |                                                          |                                                    |
| 289 | Submit for approval                                                                         |                                                          |                                                    |
| 290 | Approve by PRC00.Instrucctor from bell notification                                         |                                                          |                                                    |
| 291 | Observe the warning message vanished in manage Profile of Supplier Portal                   |                                                          |                                                    |
| 292 | Create a Supplier with Pay On Receipt Enabled.                                              | Make the contact as Supplier User                        | Reset the password and change the User nameas      |
| 202 | Create a DO                                                                                 |                                                          | desired                                            |
| 293 | Oleans the nonulation of DO in Manage Orders in Supplier Dertal                             | Ordere Menere Ordere                                     | In Supplier Dertel                                 |
| 294 | Observe the population of PO in Manage Orders in Supplier Portal                            | Orders - Manage Orders                                   | in Supplier Portal                                 |

| 295 | Manage schedules                                                            | Orders - Manage Schedules. Click on the hyperlink on the | Click on the Inbuilt Intelligence on the right by     |
|-----|-----------------------------------------------------------------------------|----------------------------------------------------------|-------------------------------------------------------|
|     |                                                                             | PO and see all the shipment schedules.                   | clicking on View Details Button. Observe the In-      |
|     |                                                                             |                                                          | Transit shipments ( For ASN and ASBN ), Receipts      |
|     |                                                                             |                                                          | and invoices                                          |
| 296 | Create a partial receipts in PRC00.Instructor login. Note down the GRN      |                                                          | Observe the partial receipts in View Details of PO in |
|     | number. Oberve the receipt details in Supplier Portal.                      |                                                          | Supplier Portal                                       |
| 297 | Run Send Pay On Receipt ESS job for the GRN number In                       | Orders - Manage Schedules. Click on the hyperlink on the |                                                       |
|     | PRC00.Instructor login                                                      | PO and see all the shipment schedules in Supplier Portal |                                                       |
|     |                                                                             |                                                          |                                                       |
| 298 | Observe the creation of Invoice in Supplier Portal                          |                                                          | Observe Invoice details in View Details of PO         |
| 299 | Create a Blanket Purchase Agreement                                         |                                                          |                                                       |
| 300 | Observe the population of BPA in Manage Agreements                          | Agreements - Manage Agreements                           | In Supplier Portal                                    |
| 301 | Create Advanced shipment Notice ( ASN ) and submit                          | Shipments - Create ASN                                   | In Supplier Portal                                    |
| 302 | Go to Manage Shipments and View Details                                     | Shipments - Manage Shipments                             | In Supplier Portal                                    |
| 303 | Receive the ASN in PRC00.Instructor login Note down the GRN number          |                                                          |                                                       |
| 304 | Run Send Pay On Receipt ESS job for the GRN number of ASN Receipt           | Orders - Manage Schedules. Click on the hyperlink on the | Observe Invoice details in View Details of PO         |
|     |                                                                             | PO and see all the shipment schedules.                   |                                                       |
| 305 | Create Advanced Shipment cum Billing Notice.                                | Shipments - Create ASBN                                  |                                                       |
| 306 | Tax details to be populated by the Supplier                                 | Shipments - Manage Shipments to view the crearted        |                                                       |
|     |                                                                             | ASBN.                                                    |                                                       |
| 307 | Receive the ASN. Note down the GRN number                                   | In PRC00.Instructor login                                |                                                       |
| 308 | Observe the creation of invoice in Supplier Portal. No need to run Send Pay |                                                          | Observe Invoice details in View Details of PO         |
|     | On Receipt                                                                  |                                                          |                                                       |
| 309 | View receipts in Supplier Portal                                            | Shipments - View Receipts                                |                                                       |
| 310 | Enable Debit Memo on RTS                                                    | Manage suppliers                                         | Under Sites - Purchasing tabbed region                |
| 311 | Make a Retrun for one of the GRN in PRC00.Instructor login with Create      |                                                          |                                                       |
|     | Debit Memo enabled                                                          |                                                          |                                                       |
| 312 | Observe the creation of Debit Memo in Supplier Portal. No need to run any   |                                                          | Observe Invoice details in View Details of PO         |
|     | ESS jobs                                                                    |                                                          |                                                       |
| 313 | View Returns in Supplier Portal                                             | Shipments - View Returns                                 |                                                       |
| 314 | Add Contract terms in the PO. Add Deliverables and submit for approval in   | Query the Po in manage orders and create the change      |                                                       |
|     | PRC00.Instructor login                                                      | order                                                    |                                                       |
| 315 | Observe the population of Deliverables in Supplier Portal                   | Deliverables - Manage Deliverables                       |                                                       |
| 316 | Consigned Inventory                                                         | Observe all activities of Consigned Inventory like       | Supplier contact to be created with User Loginand     |
|     |                                                                             | Consigned receipts, Transfer to regular and Consumption  | perform all activites fo Consigned Inventory          |
|     |                                                                             | Advise in Supplier Portal                                |                                                       |
| 317 | Invoices and Payments.                                                      | Create Invoice for the delivered item and Create invoice | Take the help of Financial Team                       |
|     |                                                                             | without Po                                               |                                                       |

| 318 | Negotiations         | Covered during Sourcing                              |                                            |
|-----|----------------------|------------------------------------------------------|--------------------------------------------|
| 319 | Auctions from Seller | Covered during Reverse Auction                       |                                            |
| 320 | Qualifications       | Covered during Supplier Qualification Management     |                                            |
| 321 | Manage Products      | Procuts - Manage Products                            | Supplier can add the Products and Services |
| 322 | Manage Profile       | Covered in the beginning for supplier Profile Change | Company Profile - Manage Profile           |
|     |                      | requests                                             |                                            |